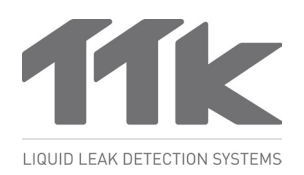

For more information, www.ttkuk.com; www.ttkasia.com; www.ttkusa.com; www.ttkcanada.com; www.ttk.fr.

# FG-SYS Setup Utility

|                                                                                                    | 770                           | FG-SYS SE                     | TUP U       | TILI       | TY        |             |                  |      | -   |
|----------------------------------------------------------------------------------------------------|-------------------------------|-------------------------------|-------------|------------|-----------|-------------|------------------|------|-----|
|                                                                                                    | <b>11K</b>                    | Configuration PDF<br>Device 1 | Import      | Eq         | port      |             |                  |      |     |
| SETUP<br>PIGTEM<br>2 CARLE 02<br>CRCUT1<br>CRCUT1<br>CRCUT1<br>CRCUT3<br>CRCUT3<br>CRC | LIQUID LEAK DETECTION SYSTEMS | CIRCUIT 1                     |             |            |           |             |                  |      |     |
| STATE       2 GARLEOU       15 In Name       7       • •         STATE       2 GARLEOU       15 In Name       5       • •       •         GROUTS       2 GARLEOU       15 In Name       5       • •       •         GROUTS       2 GARLEOU       16 In Name       0       5       • •       •         GROUTS       2 GARLEOU       16 In Name       0       7       • •       •       •         GROUTS       5 GARLEOU       16 In Name       0       7       • •       •       •         State Book       16 In Name       0       16 In Name       0       1       • •       •         GROUTS       5 GARLEOU       18 In Name       0       1       • •       •       •         State Book extended cather       7       • •       • •       • •       •       •         State Book extended cather       7       • •       • •       • •       •       •       •                                                                                                    | SETUP                         | No Name                       | Length Type | Associatio | on Leak r | relay Break | relay Leak Break |      |     |
| CRECUTY<br>3 CARLEOS<br>CRECUTZ<br>4 CARLEOS<br>5 CARLEOS<br>5 CARLEOS<br>5 Store thy centry LOBS<br>CRECUTZ<br>5 CARLEOS<br>5 Store thy centry LOBS<br>CRECUTZ<br>5 CARLEOS<br>5 Store thy centry LOBS<br>CRECUTZ<br>5 CARLEOS<br>5 Store thy centry LOBS<br>CRECUTZ<br>5 CARLEOS<br>5 Store thy centry LOBS<br>CRECUTZ<br>5 CARLEOS<br>5 Store thy centry LOBS<br>CRECUTZ<br>5 Store thy centry LOBS<br>5 Store thy centry LOBS                                                                                                    | SYSTEM                        | 2 CABLE 002                   | 15 m Water  |            | 7         | • 8         | •                |      |     |
| CRCur72 4 CABLE 03 tim mitre 7 7 8 4<br>CRCUr73 4 CABLE 03 3 mitraer 1 1 8 4<br>3 CABLE 05 3 mitraer 1 1 8 4<br>Without optienting cables                                                                                                    | CIRCUIT 1                     | 3 CABLE 002                   | 3 m Water   |            | 3         | • 4         |                  |      |     |
| CRCUIT3 9 CARLEOS 3 to table D 1 • € •<br>Stocus inty existing caters<br>Stocus inty existing caters<br>France into a construction<br>France into a construction<br>France into construction<br>France into a constructinto a construction<br>F                                                                                                    | CIRCUIT 2                     | 4 CABLE 004                   | 15 m Water  |            | 7         | * 8         |                  |      |     |
| Source day entropy cubes                                                                                                    | CIRCUIT 3                     | 5 CABLE 005                   | 3 m Water   |            | 1         | * 8         |                  |      |     |
|                                                                                                    |                               | Show only existing cables     |             |            |           |             |                  |      |     |
|                                                                                                    |                               | en okow only exciting cables  |             |            | l         |             | 110              | FG-S | irs |

# 2 SELECT A COM PORT

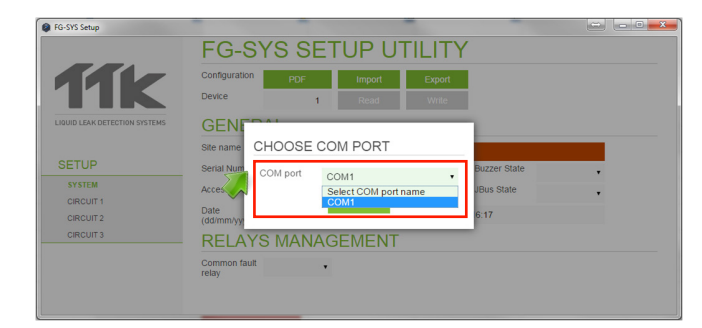

 Tip: Click anywhere on the screen before pulling down the menu in case of the com port does not appear.

#### Introduction

- "FG-SYS Setup Utility" is a user-friendly interface which allows reading from and writing to the FG-SYS digital unit from a PC.
- It is also capable to create editable backup file thus allowing configure several FG-SYS panels with a click, by uploading the configuration to the panel from the backup file.

#### PREPARATION

- This software is designed for FG-SYS panel with firmware v1.6 or later.
- Download "FG-SYS Setup Utility" from:
- http://www.ttk.fr/wp-content/uploads/2016/03/TTK\_FG-SYS\_Setup\_17032016.exe
- The serial cable coming from the computer must be connected to the SERIAL1 interface of the FG-SYS panel.

## **RUN THE APPLICATION**

Install the program by double clck on the .exe file. Once the installation is finished, double click on the icon to run the application.

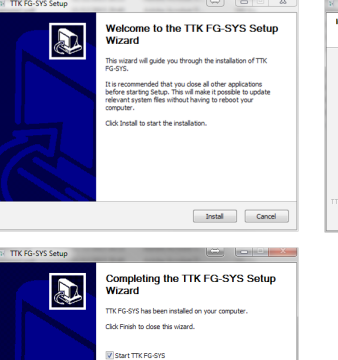

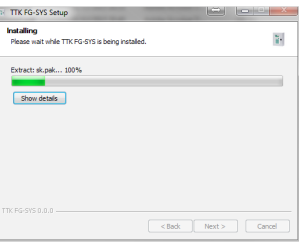

| raists setup |                                                 |
|--------------|-------------------------------------------------|
|              | Completing the TTK FG-SYS Setup<br>Wizard       |
|              | TTK FG-SYS has been installed on your computer. |
|              | Click Finish to close this wizard.              |
|              | Start TTK FG-SYS                                |
| The second   |                                                 |
|              | Contraction Contract                            |

### **3** "READ": DOWNLOAD INFO FROM THE PANEL

Press the 'READ' button to download info from the panel.

|                              | Configuration              | PDF Im  | oort Export     |                                  |  |
|------------------------------|----------------------------|---------|-----------------|----------------------------------|--|
|                              | Device                     | 1 Re    | ad Write        |                                  |  |
| IQUID LEAK DETECTION SYSTEMS | GENERAL                    |         |                 |                                  |  |
|                              | Site name                  |         |                 |                                  |  |
| SETUP                        | Serial Number              | Langua  | ge              | <ul> <li>Buzzer State</li> </ul> |  |
| SYSTEM                       | Access code                | JBus Ac | Ir              | JBus State                       |  |
| CIRCUIT 1<br>CIRCUIT 2       | Date<br>(dd/mm/yyyy) 01/02 | /2016   | Time<br>(hh:mm) | 16:17                            |  |
| CIRCUIT 3                    | RELAYS N                   | ANAGEM  | ENT             |                                  |  |
|                              | Common fault               |         |                 |                                  |  |

Reading in progress:

| FG-SYS Setup                  |                                 |
|-------------------------------|---------------------------------|
|                               | FG-SYS SETUP UTILITY            |
|                               | Configuration PDF Import Export |
| <b>TIK</b>                    | Device 1 Read Write             |
| LIQUID LEAK DETECTION SYSTEMS | GENERAL                         |
| SETUP REA                     | DING                            |
| SYSTEM                        |                                 |
| CIRCUIT 1                     | Usite 31/01/2016 18110 15:17    |
| CIRCUIT 2                     | (dd/mm/yyyy) (honzero (hh:mm)   |
| CIRCUIT 3                     | RELAYS MANAGEMENT               |
|                               | Common fault • relay            |

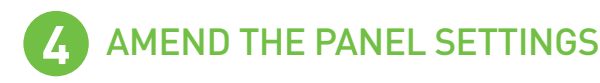

Once the panel info has been downloaded completely to the interface, the user can amend settings by clicking on the relevant fields.

|                        | 100                   |            |          |                 |    |              |    |   |
|------------------------|-----------------------|------------|----------|-----------------|----|--------------|----|---|
|                        | Configuration         | PDF        | Import   | Ехро            | rt |              |    |   |
|                        | Device                | 1          | Read     | Write           |    |              |    |   |
| LEAK DETECTION SYSTEMS | GENER                 | AL         |          |                 |    |              |    |   |
|                        | Site name             | SITE NAME  |          |                 |    |              |    |   |
| TUP                    | Serial Number         | 1601-1     | Language | English         | ٠  | Buzzer State | On | • |
| STEM                   | Access code           | 1234       | JBus Adr |                 | 1  | JBus State   | On | • |
| CUIT 2                 | Date<br>(dd/mm/yyyy)  | 02/02/2016 |          | Time<br>(hh:mm) |    | 15:36        |    |   |
| CUIT 3                 | RELAY                 | S MANAC    | GEMENT   |                 |    |              |    |   |
|                        | Common fault<br>relay | • 110      |          |                 |    |              |    |   |

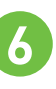

### "WRITE": UPLOAD INFO TO THE PANEL

 Press the 'WRITE' button to upload info to the panel. Do this when all modifications are done.

| FG-SYS Setup                  | FG-SYS                     | SETUP U          | TILITY          | (   |       |  |
|-------------------------------|----------------------------|------------------|-----------------|-----|-------|--|
| <b>11</b> k                   | Configuration PC<br>Device | IF Import 1 Read | Export<br>Write |     |       |  |
| LIQUID LEAK DETECTION SYSTEMS | CIRCUIT 1                  |                  |                 |     |       |  |
| SETUP WRI                     | TING                       |                  |                 |     | Break |  |
| CIRCUIT 2<br>CIRCUIT 3        | 4 CABLE 004                | 15 m Water       | 8 7             | • 8 | •     |  |
|                               | 5 CABLE 005                | 3 m Water        | 8 1             | • 8 | •     |  |
|                               | Show only existing         | ables            |                 |     |       |  |

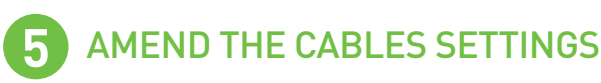

 Leak, cable break relays settings, association functions can be modified from here.

|                               |               |                     |        | _     |             | <u> </u>   |            |         |       |
|-------------------------------|---------------|---------------------|--------|-------|-------------|------------|------------|---------|-------|
|                               | Configuration | PDF                 | le le  | nport | Expor       | t -        |            |         |       |
|                               | Device        | 1                   | F      | lead  | Write       |            |            |         |       |
| LIQUID LEAK DETECTION SYSTEMS | CIRCL         | IT 1                |        |       |             |            |            |         |       |
| 5                             | No            | Name                | Length | Туре  | Association | Leak relay | Break rela | iy Leak | Break |
| SETUP                         | 1 CABLE       | 101                 | 15 m   | Water |             | 7          | 8          | •       |       |
| SYSTEM                        | 2 CABLE       | 102                 | 15 m   | Water |             | з •        | 4          | •       |       |
| CIRCUIT 1                     | 3 CABLE       | 103                 | 3 m    | Water |             | 5          | 6          | •       |       |
| CIRCUIT 2                     | 4 CABLE       | 104                 | 15 m   | Water |             | 7          | 8          | •       |       |
| GROON 3                       | 5 CABLE       | 105                 | 3 m    | Water |             | 1          | 8          | •       |       |
|                               | Show of       | ily existing cables |        |       |             |            |            |         |       |

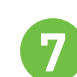

### **"EXPORT": SAVE A BACKUP OF THE CONFIG FILE**

Press the 'EXPORT' button to save a backup of the config file on your computer. The backup file can be used at a later stage to upload a backup file to another FG-SYS panel by pressing the "IMPORT" button.

| 11K                        | Device                  | PDF<br>1  | Import<br>Read | Export<br>Write |              |   |
|----------------------------|-------------------------|-----------|----------------|-----------------|--------------|---|
| UID LEAK DETECTION SYSTEMS | GENERA                  | L         |                |                 |              |   |
|                            | Site name               |           |                |                 |              |   |
| ETUP                       | Serial Number           |           | Language       | •               | Buzzer State | • |
| SYSTEM                     | Access code             |           | JBus Adr       |                 | JBus State   |   |
| CIRCUIT 2                  | Date<br>(dd/mm/yyyy) 01 | 1/02/2016 |                | Time<br>(hh:mm) | 16:17        |   |
| CIRCUIT 3                  | RELAYS                  | MANA      | GEMENT         | Г <sup>1</sup>  |              |   |
|                            | Common fault relay      | •         |                |                 |              |   |
|                            |                         | _         |                |                 |              |   |

| Enregistrer sous           | dinateur 🕨 Windows (C:) 🕨                       | ✓ 49 Rechercher dans : Windows (C:) S | > |
|----------------------------|-------------------------------------------------|---------------------------------------|---|
| Nom du fichier :<br>Type : | MY FG-SYS PANEL SETTINGS<br>FGSYS File (.fgsys) | -                                     | ] |
| 💌 Parcourir les doss       | iers                                            | Enregistrer Annuler                   |   |

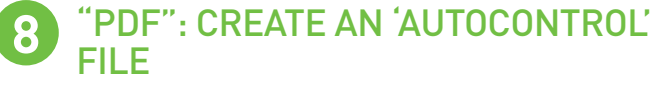

 Press the 'PDF' button to create an 'Autocontrol' file. The file will be created in PDF format.

|                             | 10-0          | IO OL      |          |         | _            |  |
|-----------------------------|---------------|------------|----------|---------|--------------|--|
|                             | Configuration | PDF        | Import   | Export  |              |  |
|                             | Device        | 1          | Read     | Write   |              |  |
| JUID LEAK DETECTION SYSTEMS | GENER         | RAL        |          |         |              |  |
|                             | Site name     |            |          |         |              |  |
| ETUP                        | Serial Number |            | Language |         | Buzzer State |  |
| SYSTEM                      | Access code   |            | JBus Adr |         | JBus State   |  |
| CIRCUIT 1                   | Date          |            |          | Time    |              |  |
| CIRCUIT 2                   | (dd/mm/yyyy)  | 01/02/2016 |          | (hh:mm) | 16:17        |  |
| CIRCUIT 3                   | RELAY         | S MANA     | GEMEN    | Г       |              |  |
|                             | Common fault  |            |          |         |              |  |
|                             | relay         |            |          |         |              |  |

| Enregistrer sous     | FG-STS SETUP                     |                                        |   |
|----------------------|----------------------------------|----------------------------------------|---|
| 😋 🖉 🗢 🗳 🕨 Or         | dinateur ► Windows (C:) ►        | ✓ 49 Rechercher dans : Windows (C:) \$ | 5 |
| Nom du fichier :     | MY FG-SYS PANEL AUTOCONTROL FILE | •                                      | - |
| Type :               | Adobe Acrobat Document           |                                        | • |
| 💌 Parcourir les doss | ers                              | Enregistrer Annuler                    |   |

Here is an example of the 'autocontrol' file.

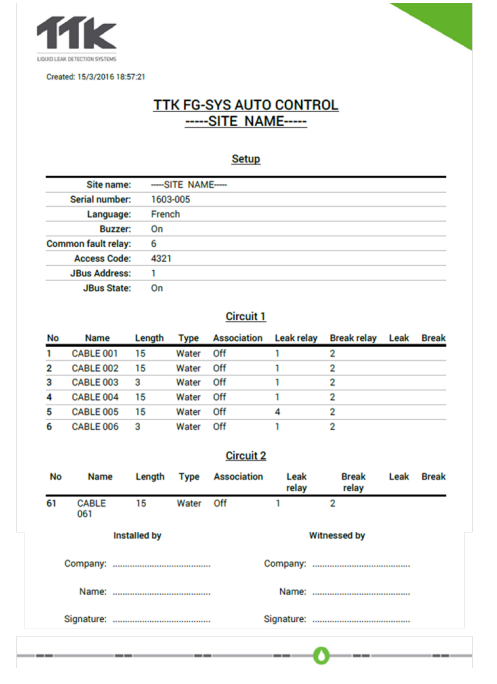

This brochure has been carefully prepared to ensure technical accuracy but is only intended for promotional use. TTK cannot guarantee that the information contained herein contains on errors or omissions, and hence does not accept responsibility related to the use of its equipment. TTK maintain its obligations set forth in the Standard Terms and Conditions of Sale and will not, under any circumstances, assume liability for any incidental damages, indirect or consequential, arising from the sale, resale, use or misuse of this product. The purchaser(s) accept their responsibility as the sole judge(s) of the adaptability of the product for the intended use. FG-NET, FG-SYS and TOPSurveillance are trademarks of TTK SALS. © TTK 2016